## Проверка Электронной подписи через сайт Госуслуг

В сети Интернет на сайте Госуслуг есть сервис по проверке ЭП: https://www.gosuslugi.ru/pgu/eds. Регистрация на Госуслугах для этого не требуется. Для проверки нужно сделать следующее:

| госуслуги                                                          | U Перейдите на новую версию портала <u>www.gosuslugi.ru</u>                                                                                                    |   |
|--------------------------------------------------------------------|----------------------------------------------------------------------------------------------------|---|
|                                                                    | 😫 💻 💵 🚳 🧭 Раше местоположение: Город Санкт-Петербург. т 🕐                                                                                                    | / |
| Госуслуга                                                          | ЭЛЕКТРОННОЕ<br>ПРАВИТЕЛЬСТВО<br>госуслуги<br>уги прозрачны как никогда!<br>Личный кабинет:<br>Вход РЕГИСТРАЦИЯ                                                                                                    |   |
|                                                                    | Государственные услуги Органы власти Поиск услуг ۹                                                                                                    |   |
| Главная                                                            | Информационно-справочный раздел Подтверждение подлинности электронной подписи                                                                                                    |   |
| Под<br>— С<br>— Э<br>— Э<br>— Э<br>— Э<br>— Э<br>— Э<br>— Э<br>— Э | дтверждение подлинности ЭП:<br>сертификата<br>электронного документа. ЭП — в формате PKCS#7<br>электронного документа. ЭП — отсоединенная, в формате PKCS#7 по значению хаи-функции<br><b>Содтверждение подлинности ЭП</b><br>алектронного документа. ЭП — отсоединенная, в формате PKCS#7 по значению хаи-функции<br><b>Содтверждение подлинности ЭП</b><br>алектронного документа. ЭП — отсоединенная, в формате PKCS#7 по значению хаи-функции<br><b>Содтверждение подлинности ЭП</b><br>алектронного документа. ЭП — отсоединенная, в формате PKCS#7 по значению хаи-функции<br><b>Содтверждение подлинности ЭП</b><br>алектронные подлиси POF. 490кБ1<br>подлиси POF. 490кБ1<br>подлиси POF. 490кБ1<br>исстовеляющие центова<br>исстовеляющие центова<br>од электронным документах.<br>под электронным документом бывает двух видов — присоединенная и отсоединенная. Присоединенная ЭП содержится<br>ом же файле, что и сам документ. Отсоединенная ЭП содержится в отдельном файле. Данный сервис позволяет<br>оверить отсоединенную ЭП.<br>опе «Выберите документ для проверки» следует выбрать электронный документ, подлинность ЭП которого следует<br>треерать, а в поле «Выберите файл подписи для проверки» следует выбрать электронный документ, подлинность ЭП которого следует<br>треерать, на в краене будет отображена информация о результатах проверки ЭП в электронном документ.<br>едоставляемая ислоги ано симаромационный характер и не может быть использована в качестее доказательств<br>исто и и иси иси иси |   |
| * Вы                                                               | удах различных инстанции.<br>ыберите документ для проверки:                                                                                                    |   |
| 2 3                                                                | Загрузить файл                                                                                                    |   |
| * Вы                                                               | ыберите файл подписи для проверки:                                                                                                    |   |
| 3 3:                                                               | Загрузить файл                                                                                                    |   |
| * Вв                                                               | ведите код на изображении:                                                                                                    |   |
| 4                                                                  | 74574                                                                                                    |   |
| Magnetaritis                                                       | Ростелеком<br>Государственные услуги Органы власти Спужба поддержки Справочная информация                                                                                                    |   |

1. Выберите тип используемой подписи как на рисунке выше.

- 2. Загрузите на портал проверяемый документ (.pdf)
- 3. Загрузите на портал файл отсоединенной подписи (.sig)
- 4. Введите код защиты портала
- 5. Нажмите кнопку «Проверить»

При положительном результате проверки будет выдано сообщение «ЭП 1: **ВЕРНА**», а также указаны сведения об организации, должности, фамилии, имени и отчестве руководителя, подписавшего документ.

| госуслуги                                                                                  | Перейдите на новую версию портала <u>www.gosuslugi.ru</u>                                                                                                    |
|--------------------------------------------------------------------------------------------|----------------------------------------------------------------------------------------------------|
|                                                                                            | 👔 🗄 🔗 Раше местоположение: Город Санкт-Петербург. * 🕐                                                                                                    |
| Электр<br>правит<br>госуслуи<br>Госуслуи                                                   | ОННОЕ<br>ТЕЛЬСТВО Личный кабинет:<br>ГИ ВХОД РЕГИСТРАЦИЯ                                                                                                    |
| Государ                                                                                    | оственные услуги Органы власти Поиск услуг Ф                                                                                                    |
| Главная Информа                                                                            | ционно-справочный раздел Подтверждение подлинности электронной подписи                                                                                                    |
| Проверка вып                                                                               | олнена                                                                                                    |
| (In 1: BEPHA                                                                               | Подлинность документа ПОДТВЕРЖДЕНА                                                                                                    |
| Статус сер.<br>Владелец : С<br>центр», Дир<br>учреждение -<br>isv@ktsz.spb.<br>"Проспект Ш | пификата подписи: ДЕЙСТВИТЕЛЕН, сертификат выдан аккредитованным удостоверяющим центром<br>Санкт-Петербургское государственное казенное учреждение «Городской информационно-расчетный<br>ектор, Иванов, Семен Владиславович, Руководство, Санкт-Петербургское государственное казенное<br>«Городской информационно-расчетный центр», Санкт-Петербург, 78 Санкт-Петербург, RU,<br>ти, 007806042256, 1037816016457, 07611362143, Комитет по социальной политике Санкт-Петербурга,<br>Јаумяна, 20* |
| Издатель: С<br>7Н 8Н", Санк<br>Действител                                                  | хПб ГУП «СПб ИАЦ», СПб ГУП «СПб ИАЦ», Отдел №41, "Транспортный переулок, д.6, Литер А, помещения<br>т-Петербург, 78 Санкт-Петербург, RU, 007815000870, 1037843042907<br><b>пен:</b> с 2018.10.18 по 2019.10.18                                                                                                    |
| Назад                                                                                      |                                                                                                    |
| инполнатор Ростелен                                                                        |                                                                                                    |
|                                                                                            | Государственные услуги Органы власти Служба поддержки Справочная информация                                                                                                    |